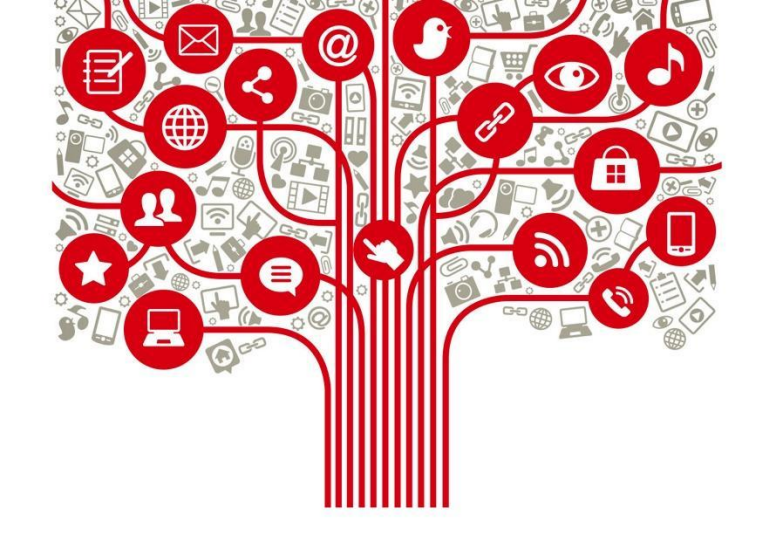

#### Alcances y estructuras de las principales plataformas de Redes Sociales

Diciembre 2021

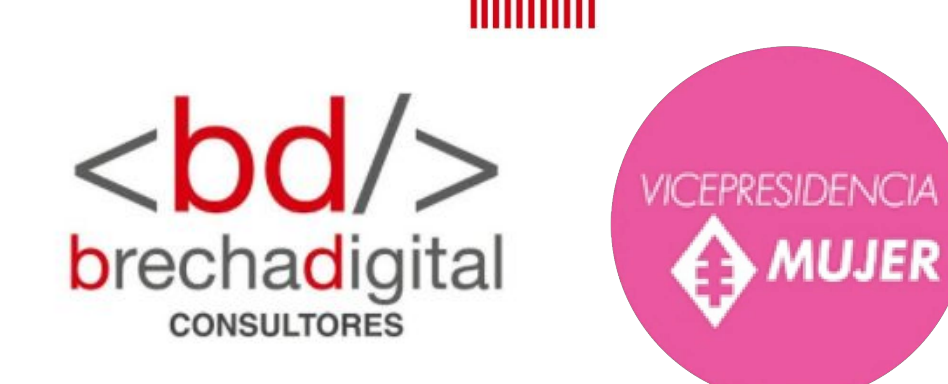

# Módulo 3:

Todo sobre Campañas de pago... Creator Studio, Facebook Business, Promoción de publicaciones

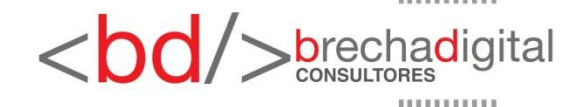

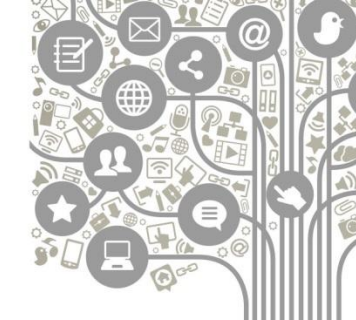

### Una vez definida la estrategia...

cuando ya tenemos claridad:

- cual es el contexto en el que me estoy moviendo, quienes son mi competencia y cual es forma de actuar.
- qué quiero conseguir, en qué tiempo, cuánto estoy dispuesta a invertir, cómo lo quiero hacer...
- A quienes les quiero hablar, quienes son mis votantes/electores probables...
- qué les voy a decir, de qué forma, tono, estilo...
- y las tácticas para hacer todo lo anterior... podemos volver a la programación de contenidos...

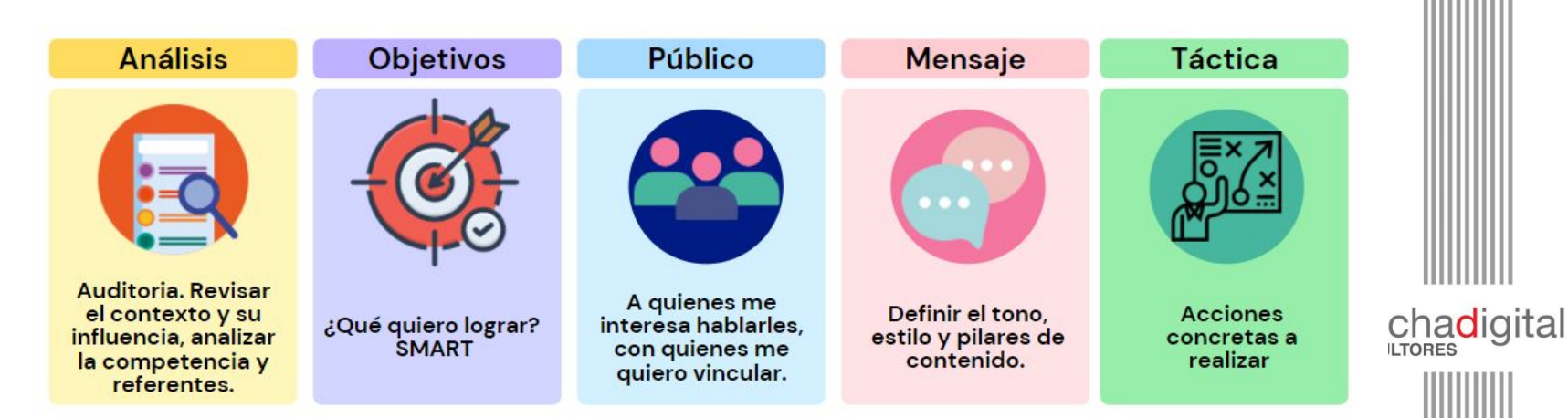

# Algunas ideas previas

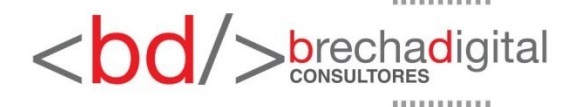

## Los lugares que hay en Facebook

- Diferencia entre Perfil y página de facebook.
- Acceso a herramientas y configuraciones.
- TimeLine, feed, páginas, Watch, Marketplace, grupos, historia.

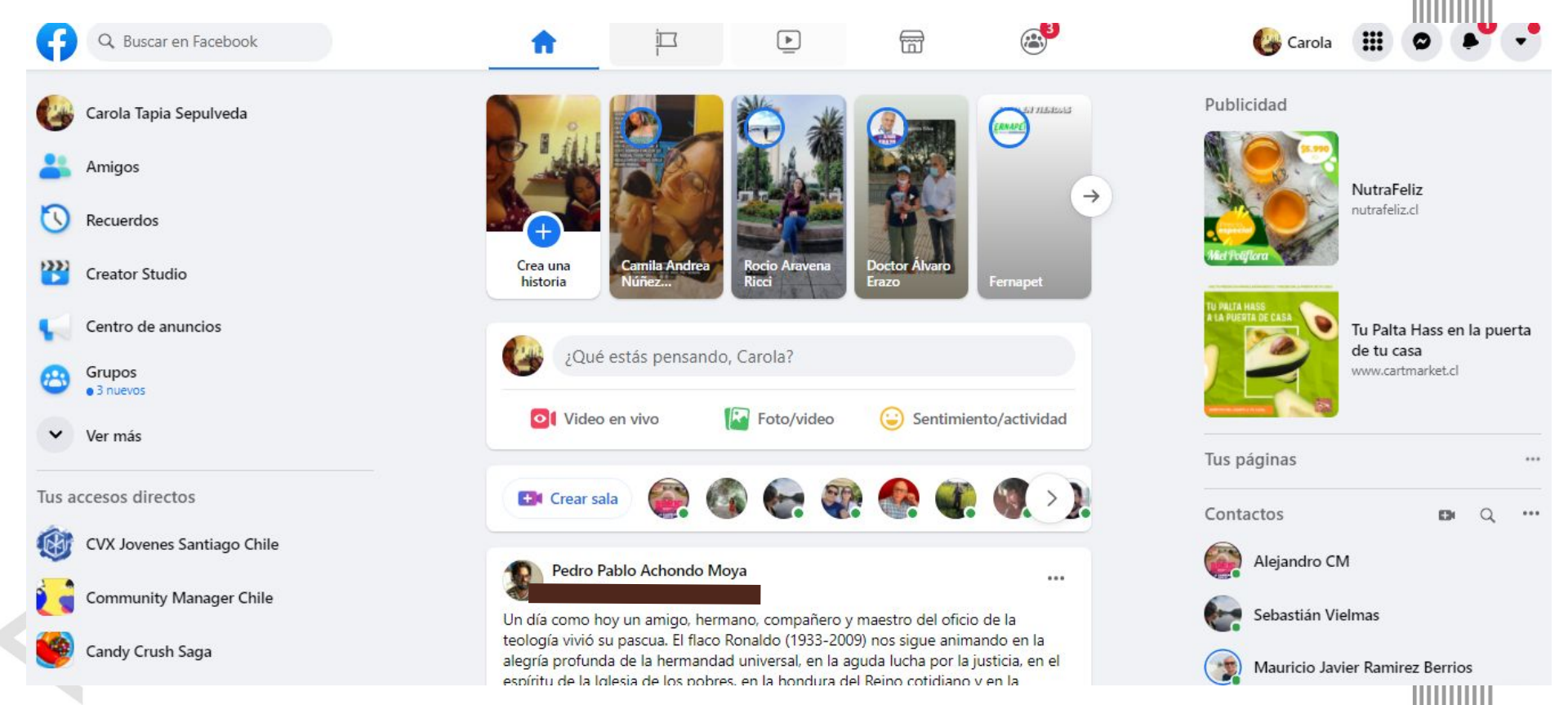

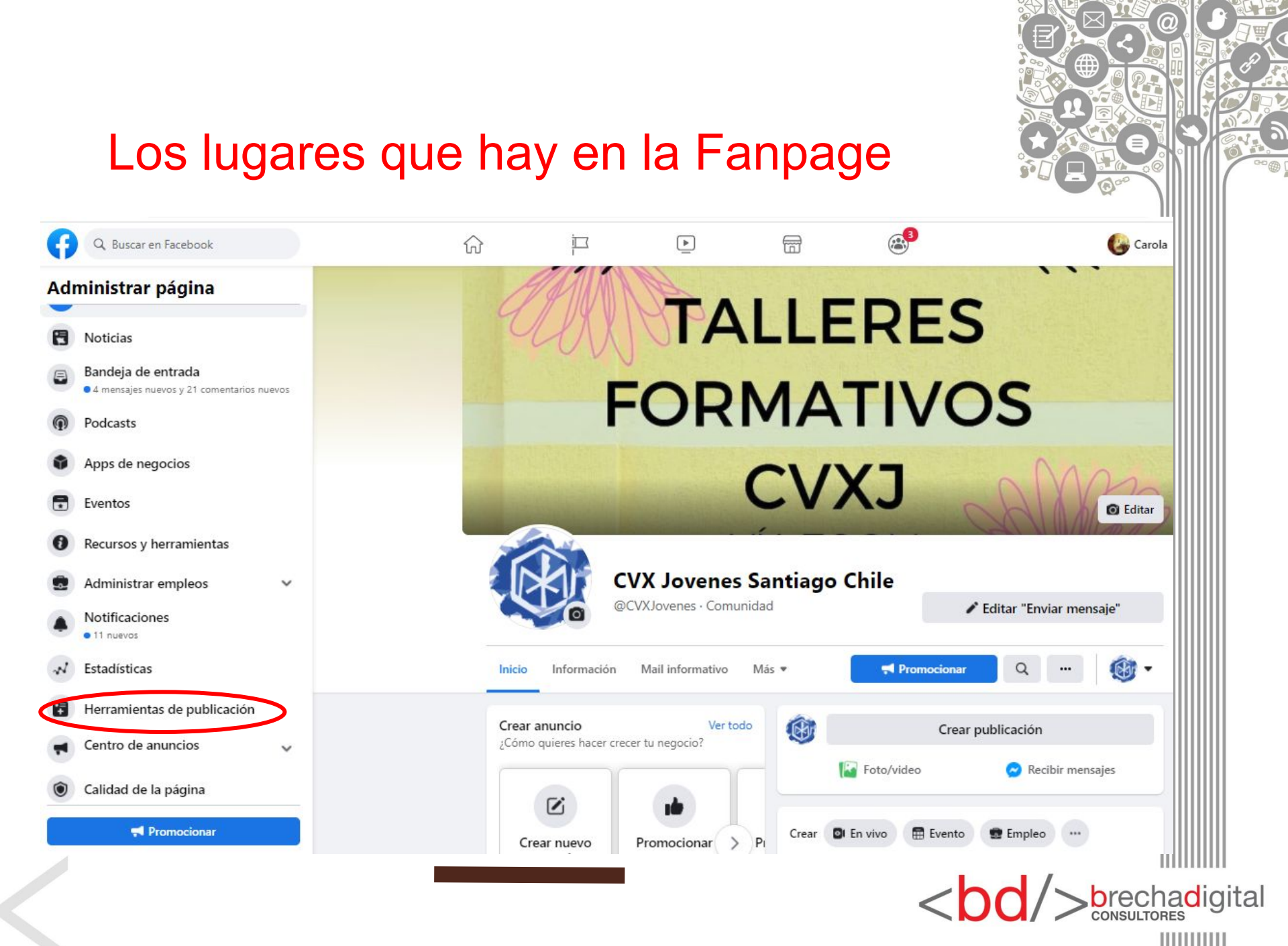

# Los lugares para programar contenido en Facebook

Herramientas de publicación:

Facebook business

| CVX Jovenes Santiago > Herramientas de<br>Herramientas de publicación | Publicaciones realizadas                                   |                            |                                       |            | Creator Studio                |                                           | G           | Ø            |
|-----------------------------------------------------------------------|------------------------------------------------------------|----------------------------|---------------------------------------|------------|-------------------------------|-------------------------------------------|-------------|--------------|
| Historias<br>Archivo de historias                                     | Crear publicación                                          |                            |                                       |            | 🗹 Crear                       | 🚯 CVX Jovenes Santiago Chile 💌            |             |              |
| Publicaciones                                                         | Publicaciones                                              | Alcance                    | Interacción                           | -          | Intela                        | Inicio                                    |             |              |
| Publicaciones realizadas                                              |                                                            |                            |                                       |            | Inicio                        |                                           |             |              |
| Publicaciones programadas<br>Borradores                               | Nos vemos este juevesl o 🎔                                 | 176<br>Personas alcanzadas | 1<br>Interacciones con la publicación | $\Diamond$ | Notificaciones                | 🕑 Publica algo                            | 0           | Agregar hi   |
| Publicaciones por caducar                                             |                                                            |                            |                                       | 28         | Estadísticas •                |                                           |             |              |
| Videos                                                                | Coordinadores Nos vemos el sábado 23 de agosto 😂 🖤         | 107<br>Personas alcanzadas | 0<br>Interacciones con la publicación | ß          | Prepublicado                  | Dublicaciones escientes (inter-           |             | Dublication  |
| Biblioteca de videos<br>Videos para publicación cruzada               | NULTIMA JORNADA INCORPORACIÓN                              | 143                        | 2                                     | -          | Publicado                     |                                           | o vias      | Publicación  |
| Herramientas<br>Creator Studio                                        |                                                            | Personas alcanzadas        | Interacciones con la publicación      | Þ          | Administración de<br>archivos |                                           | 0           |              |
| Colección de 💮                                                        | Cevequianas y cevequianos: El *sorteo de la rifa* se aplaz | 147<br>Personas alcanzadas | 2<br>Interacciones con la publicación | Ś          | Herramientas                  |                                           | 0           |              |
| Contenido de marca<br>Publicaciones para                              | Hola! 🔕 Te invitamos a participar del segundo taller form  | 144<br>Personas alcanzadas | 3<br>Interacciones con la publicación | Ē          | Biblioteca de contenido       | No publicaste ningún video recientemente. | . Intenta p | publicar a   |
| revisar Tus publicaciones                                             |                                                            | 126                        | 3                                     | Ð          | Bandeja de entrada+           | interacción de tus seguidores.            | i un mayo   | of filver de |
| Formularios de anuncios para<br>clientes potenciales                  | [ENCUENTRO LIMBO] ¿Estás sin comunidad o en busqued        | Personas alcanzadas        | Interacciones con la publicación      | ٢          | Monetización •                | Crear publicación                         |             |              |
| Biblioteca de formularios                                             |                                                            |                            |                                       | •          | Herramientas creativas        |                                           |             |              |
| Biblioteca de borradores de formularios                               |                                                            |                            |                                       |            |                               |                                           |             |              |

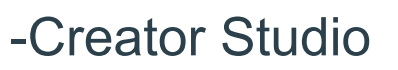

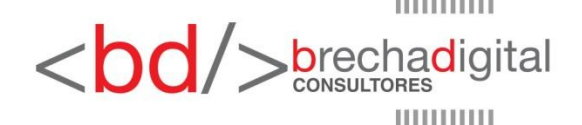

Subir video 🙃 Transmitir en vivo

Monetización Últimos 7 días

monetización. Haz clic en "Más formación" para conocer todas

stras herramientas de

N Estadísticas Últimos 7 días

n v saber cómo acce

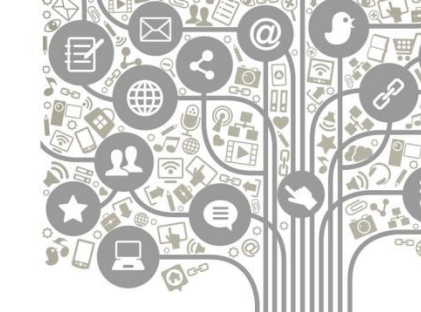

Los lugares para programar contenidos en Facebook...

Revisemos las plataformas en vivo  $\rightarrow$ 

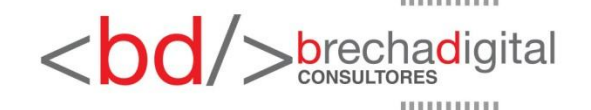

### Los lugares que hay en Instagram

 Feed, mensajes, creación, explore, páginas, like, configuración (ir al perfil, elementos guardados, configuración).

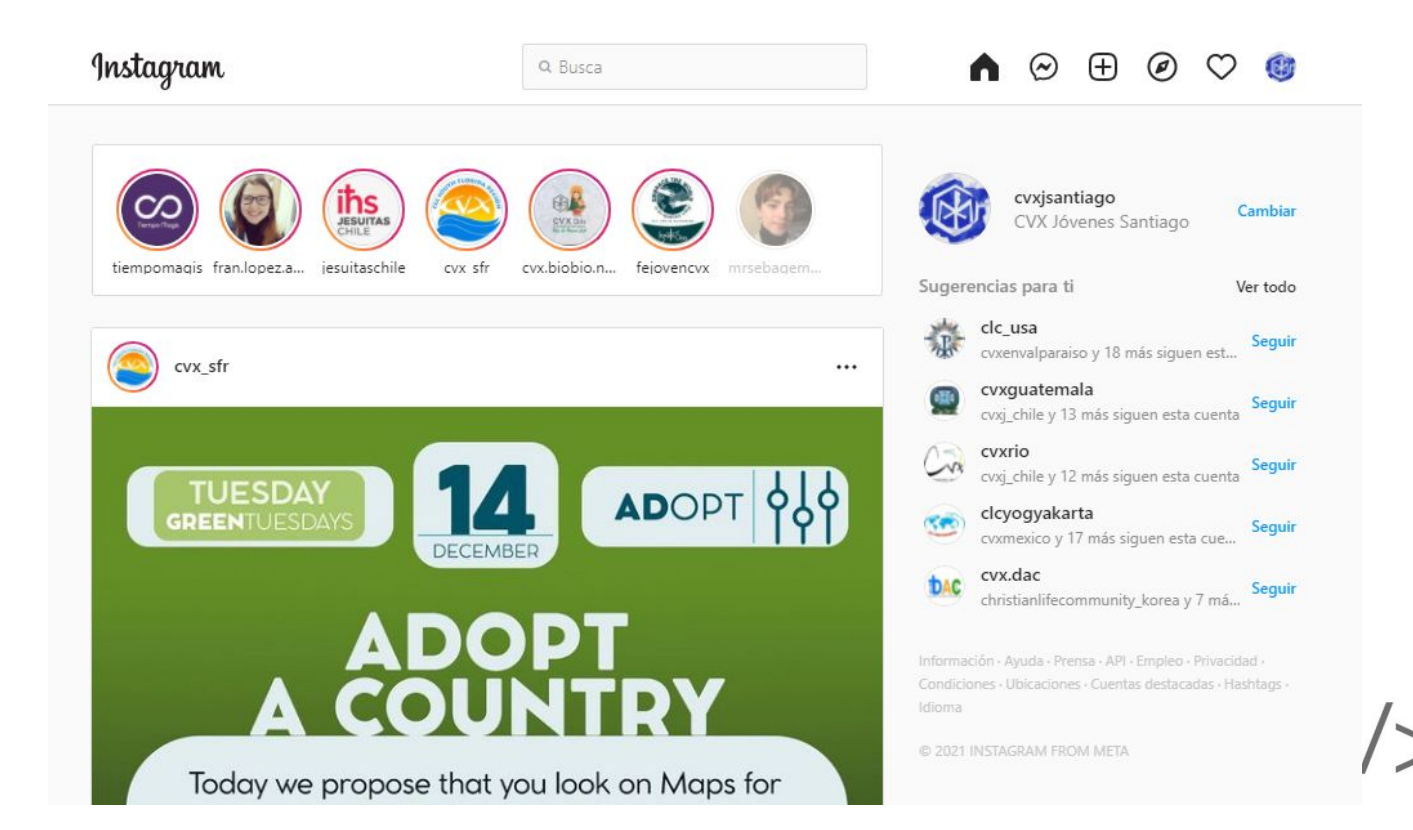

brechadigital

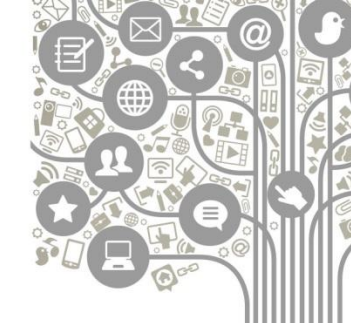

### Los lugares que hay en Instagram

- historias destacadas, publicaciones, videos, reels, guias, etiquetas...)
- para hacer campaña de pago, la cuenta tiene que ser profesional o de creación\*\*\*

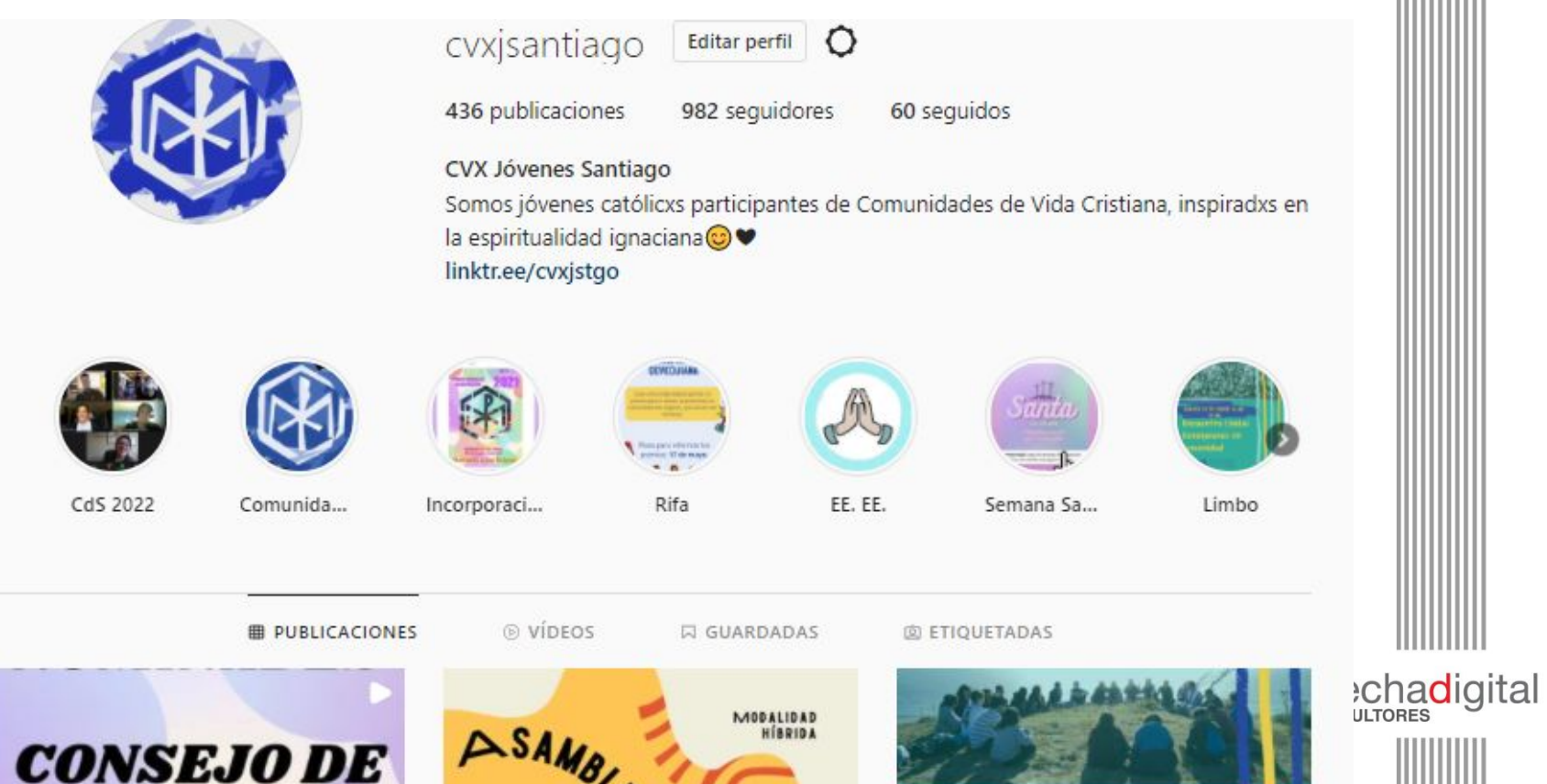

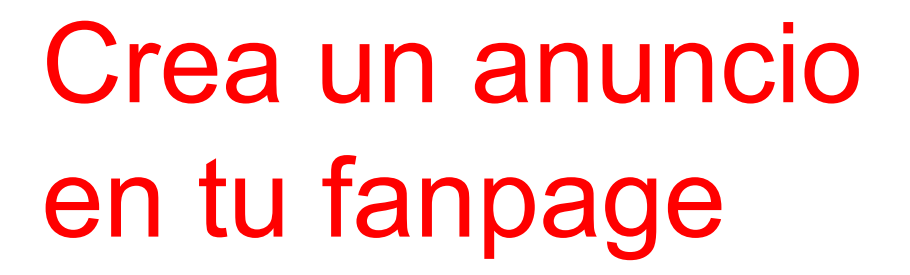

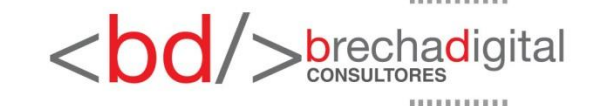

### Objetivo del Anuncio

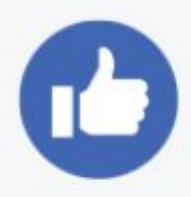

#### Promocionar una publicación

Consigue que más personas vean las publicaciones de tu página e interactúen con ellas.

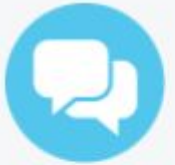

#### Promocionar tu botón de llamada a la acción

Alienta a las personas a que realicen una acción, como "Enviar mensaje" o "Comprar".

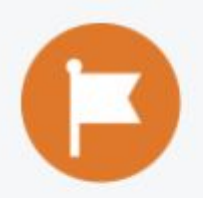

#### Promocionar tu página

Consigue más Me gusta, comentarios y contenido compartido de la página.

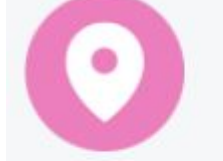

#### Promocionar tu negocio en tu zona

Anima a las personas que se encuentran cerca a visitar tu establecimiento.

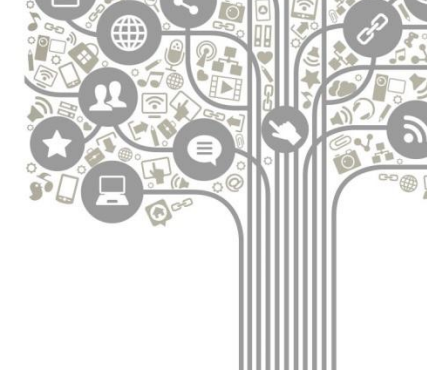

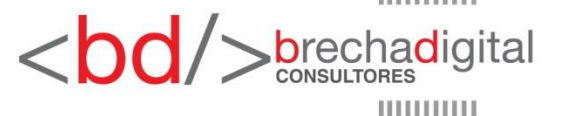

### Objetivo del Anuncio

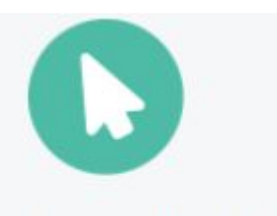

#### Conseguir más visitas en el sitio web

Crea un anuncio para atraer personas al sitio web.

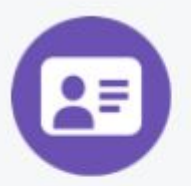

Obtén más anuncios para clientes potenciales

Solicita información de contacto a tus posibles clientes nuevos.

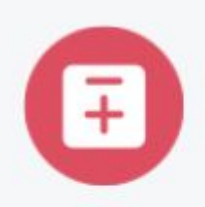

### Promocionar un evento

Aumenta el reconocimiento y vende entradas para tu evento.

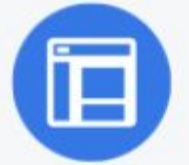

#### Anuncios automatizados

Cuéntanos qué es lo más importante para tu negocio y los anuncios automatizados te ofrecerán un plan publicitario personalizado con recomendaciones paso a paso para crear los anuncios adecuados.

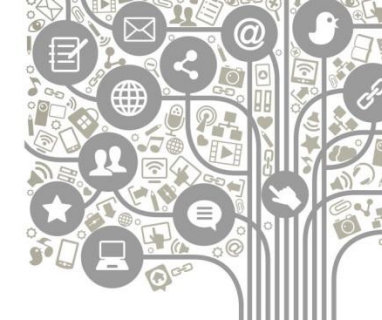

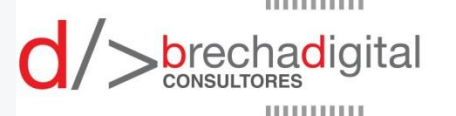

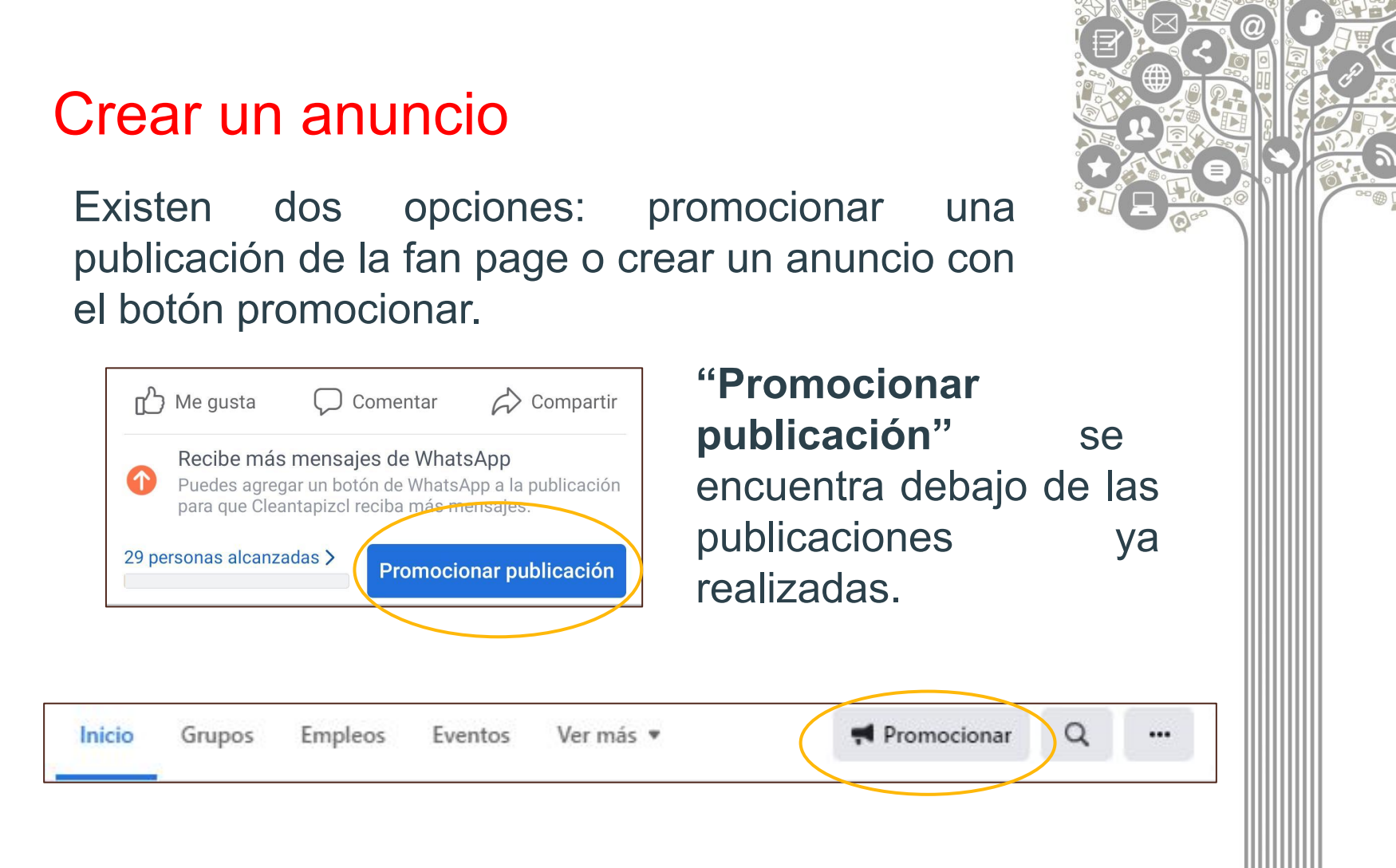

El **botón "promocionar"** se encuentra en la parte superior derecha de la fan page.

<br/>brechadigital

### Crear un anuncio

 Establecer un objetivo. Este es el resultado que se espera lograr con el anuncio. Esta opción se puede automatizar, para que Facebook elija el objetivo basado en la configuración de la cuenta.

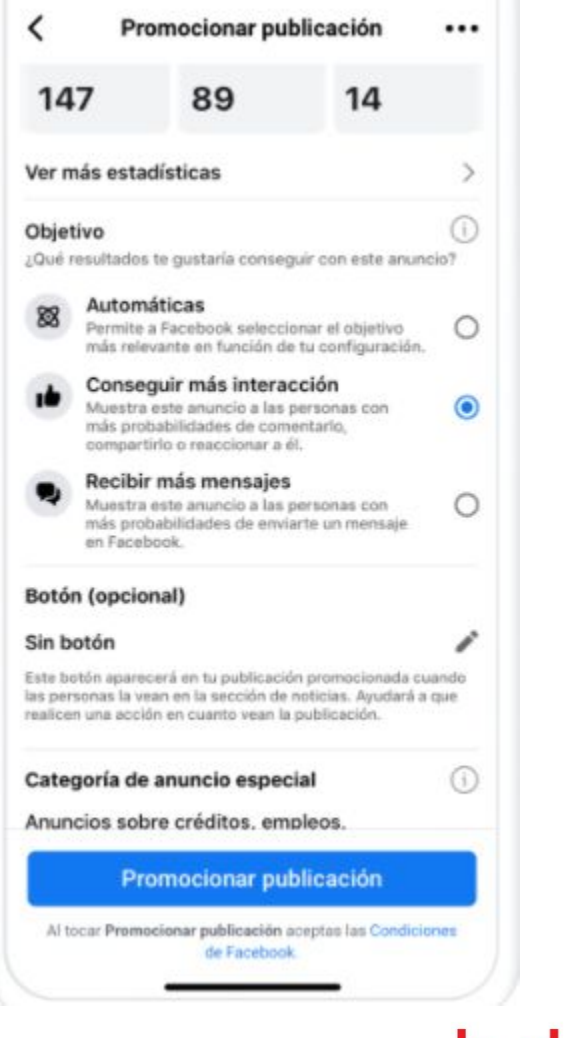

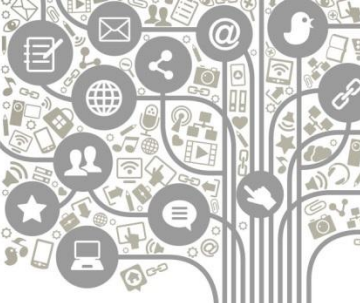

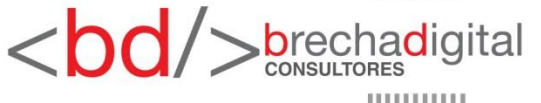

#### Crear un anuncio

2. Se puede agregar un botón para estimular la interacción con las acciones, esto dependerá del objetivo del anuncio.

| Nombre del público<br>Locales (5 mil) | •                                |
|---------------------------------------|----------------------------------|
| Llega a las persor                    | nas                              |
| Región                                | Dirección                        |
| Lugar<br>Estados Unidos               | >                                |
| Características<br>Agrega intereses   | >                                |
| Edad<br>18                            | +65                              |
| Sexo                                  |                                  |
| Todos H                               | ombres Mujeres                   |
| Tu selec<br>amplia.                   | ción de público es relativamente |
| Tamaño                                | del público potencial:           |

#### Botón (opcional)

El botón que elijas no se podrá cambiar una vez que empiece el anuncio. Aparece en el anuncio que las personas verán en su sección de noticias. Sin botón ( Enviar mensaje Más información Reservar (

 Definir el público al cual se mostrará el anuncio, haciendo referencia al lugar, intereses, edad y sexo.

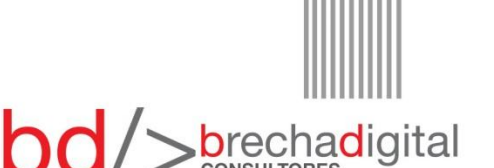

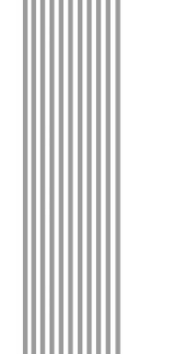

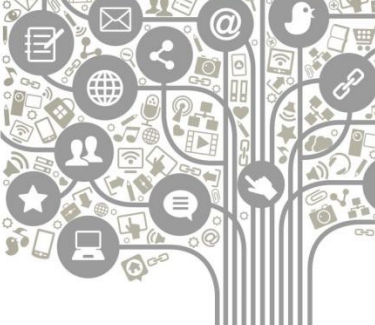

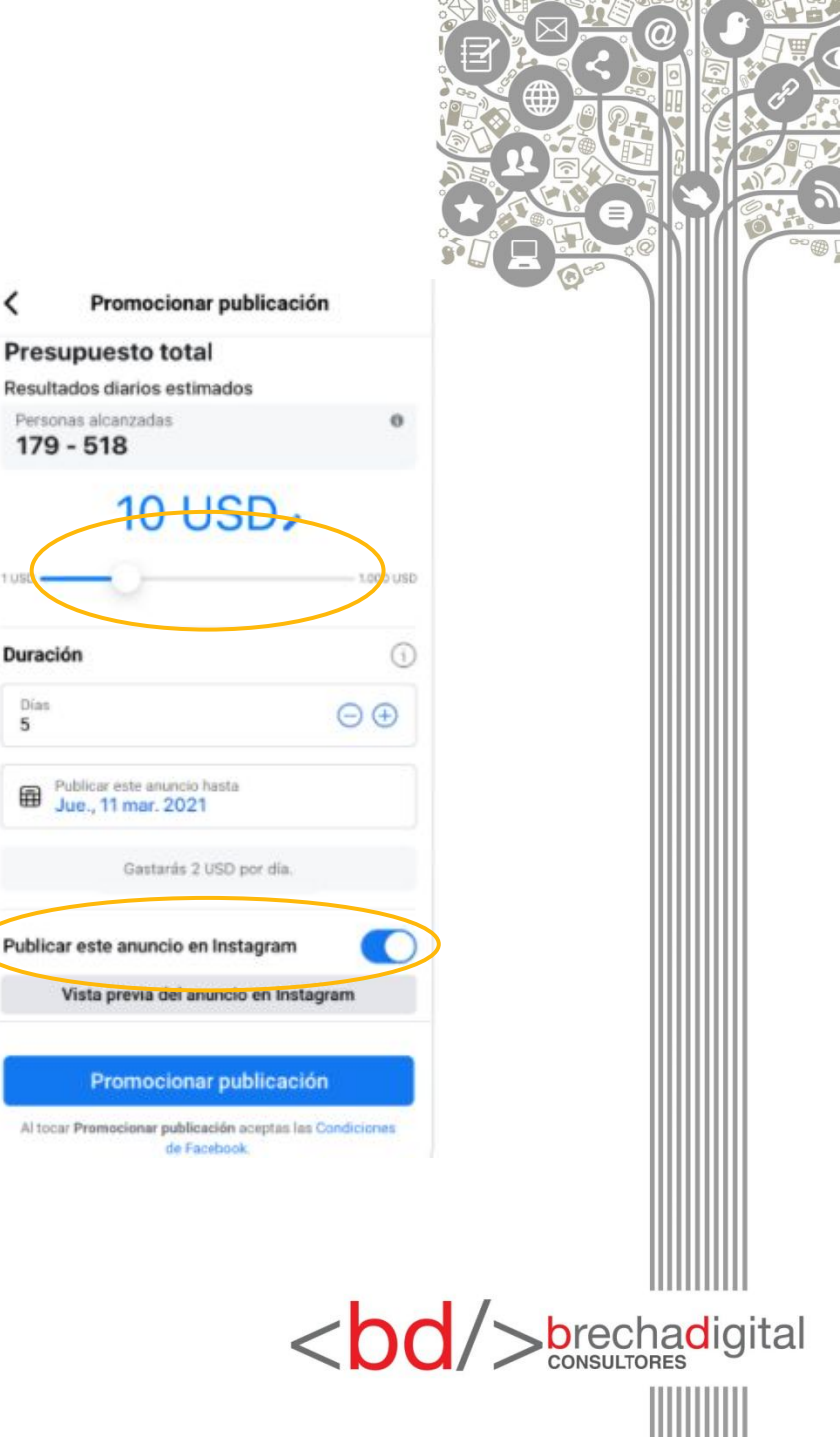

Personas alcanzadas 179 - 518

Duración

Días

5

### Crear un anuncio

4. El siguiente paso se refiere al presupuesto de la campaña, pago que se puede realizar con tarjeta de débito o crédito. Al mover la barra de valor (línea azul) van a cambiar los datos de personas alcanzadas entre más se aumente el presupuesto total.

Finalmente, la publicación pagada también se puede mostrar como anuncio en Instagram, si no se desea utilizar, se puede desactivar la opción al hacer click en el

### **Observar los resultados**

Una de las opciones de "administrar página" al lado izquierdo de la fan page, es "Insights", referido a elementos particulares que entregan un panorama general acerca de los usuarios, como por ejemplo, vistas, "me gusta", alcance, entre otros datos.

#### Administrar página

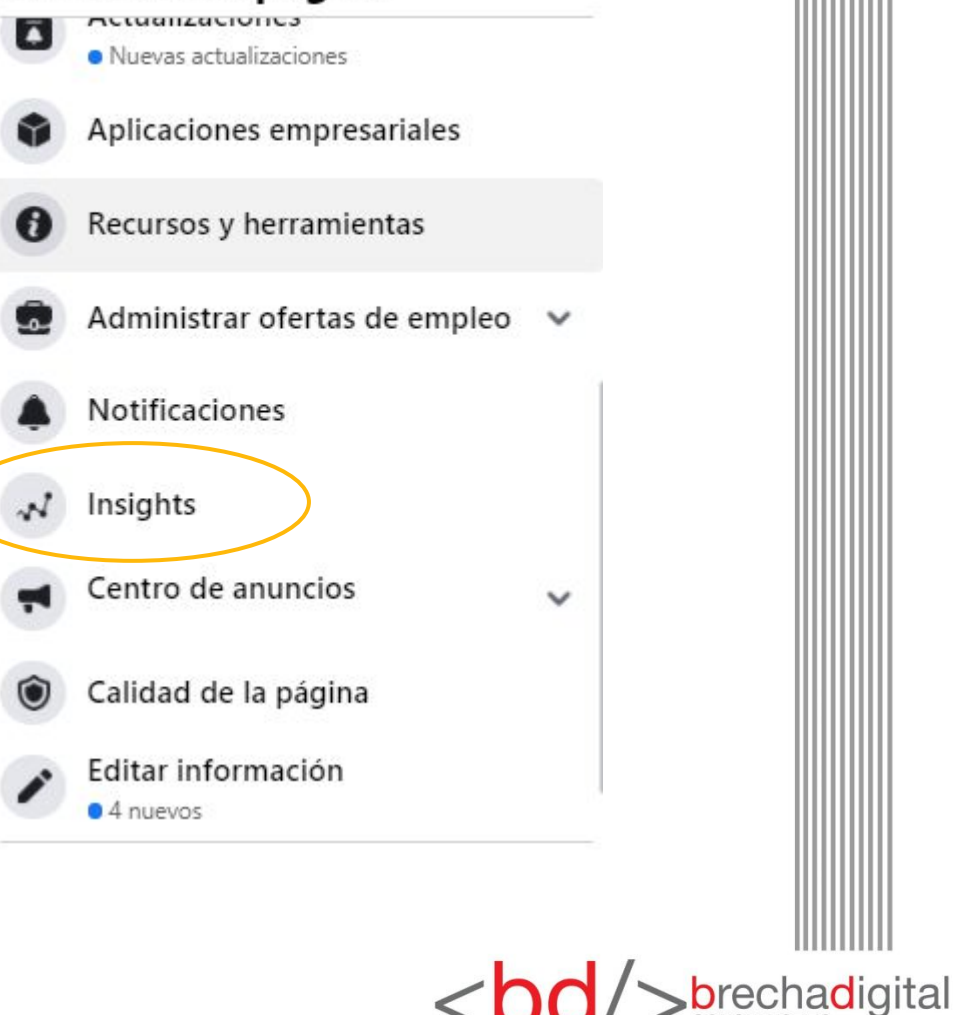

### **Observar los resultados**

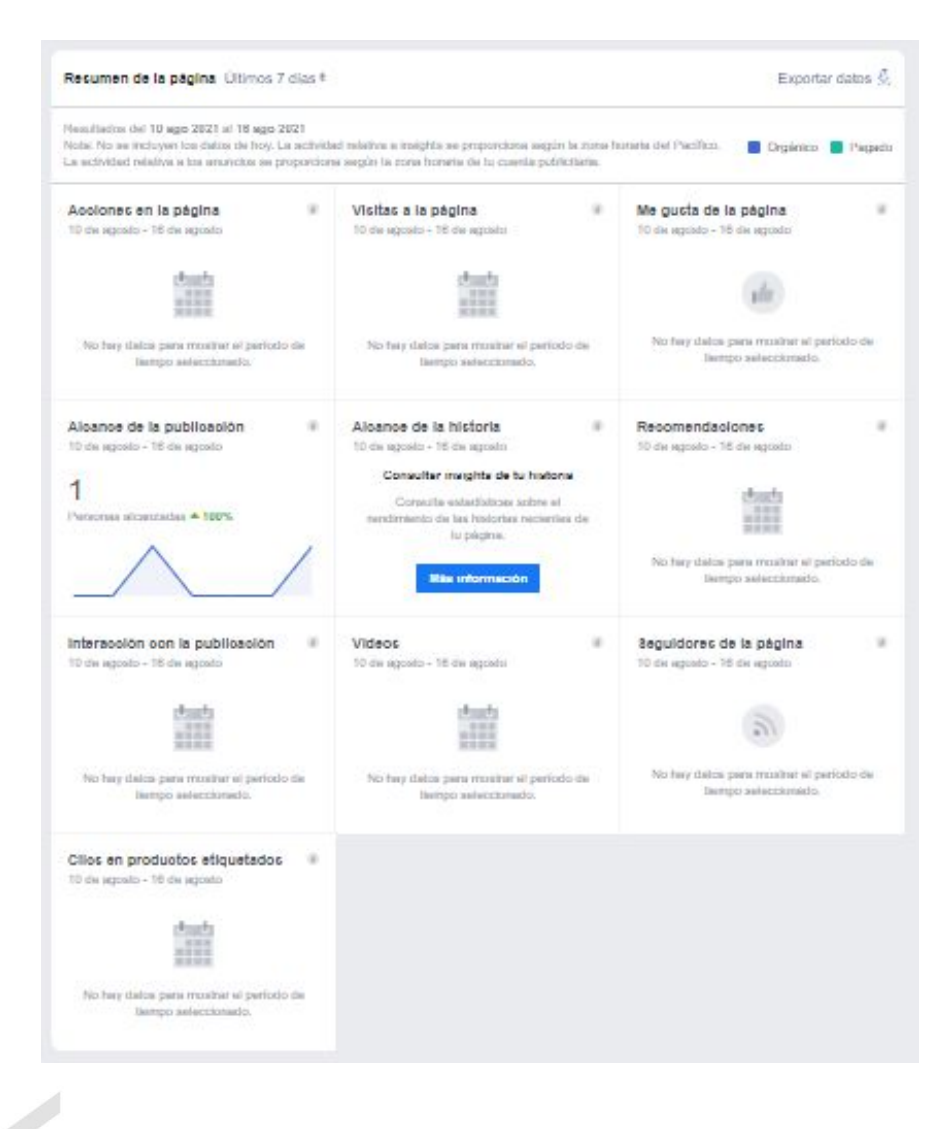

Esta información permitirá ir viendo el avance de la fan page y saber cuál es el contenido más exitoso.

Otros resultados pueden ser consultados en Business Suite.

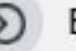

**Business Suite** 

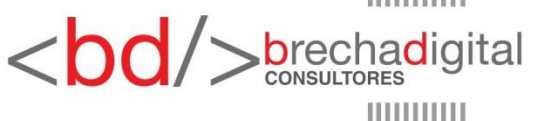

#### **Observar los resultados**

En el caso que las cuentas de Facebook e Instagram estén vinculadas, permite acceder a los resultados de ambas plataformas, permitiendo observar las dos al mismo tiempo o por separado.

| Contenido                      |                          |               |                                    |                   |                         | Anuncios y publicad    | ciones 👻 🛓                           | Exportar            |
|--------------------------------|--------------------------|---------------|------------------------------------|-------------------|-------------------------|------------------------|--------------------------------------|---------------------|
| Mejor rendimiento: Alcance     |                          |               |                                    |                   |                         |                        |                                      |                     |
| Alcance (<br>1<br>() Public    | <b>ð</b><br>cación de Fa | ce            | Alcance<br>0<br>© Publi            | O Cación de Insta |                         | No hay n<br>este inter | ingún anuncio en<br>rvalo de fechas. | >                   |
| Contenido reciente †↓          | Тіро                     | ↓ Alcance 1t↓ | Me gusta y<br>reacciones     ↑↓  C | omentariost↓      | Contenido<br>compartido | ↑↓ Resultados ↑↓       | Coste por<br>resultado ↑↓            | Clics en<br>enlaces |
| Sin título<br>viernes, 13 de a | 0                        | 1             | 0                                  | 0                 | 0                       |                        | <u>112</u> 17                        | 0                   |
| Sin título<br>martes, 3 de ag  | Ø                        | 0             | 0                                  | 0                 |                         | 12                     | 221                                  |                     |

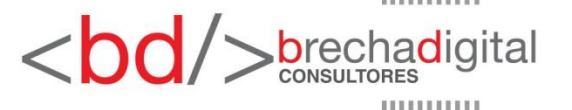